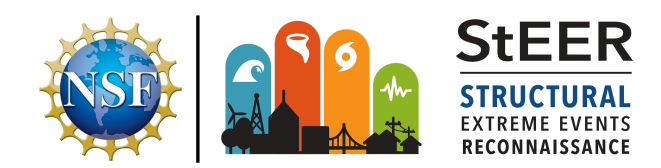

Manual Entry in Fulcrum Quick Reference Sheet Version 1.1 Released October 2, 2024

## INSTRUCTIONS FOR MANUALLY ADDING A DATA ENTRY TO FULCRUM FROM THE BROWSER INTERFACE

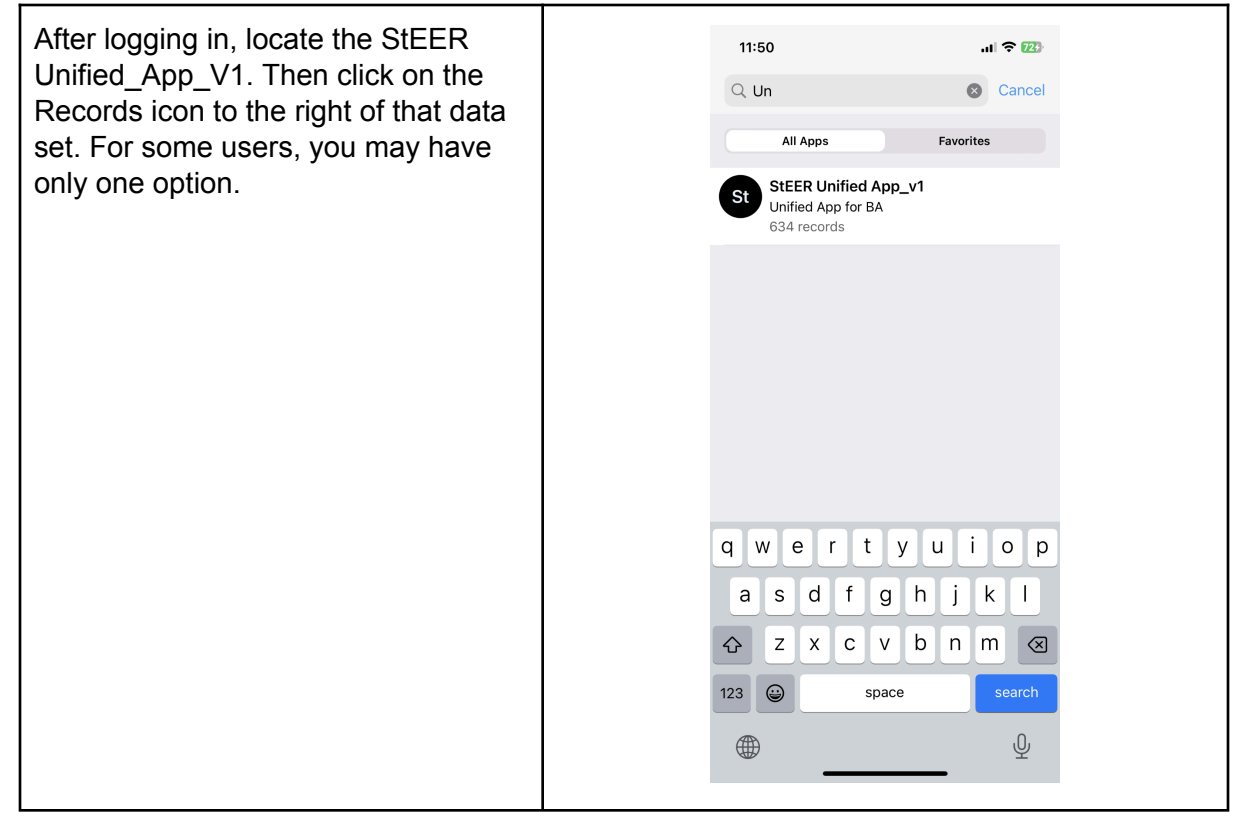

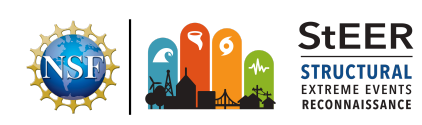

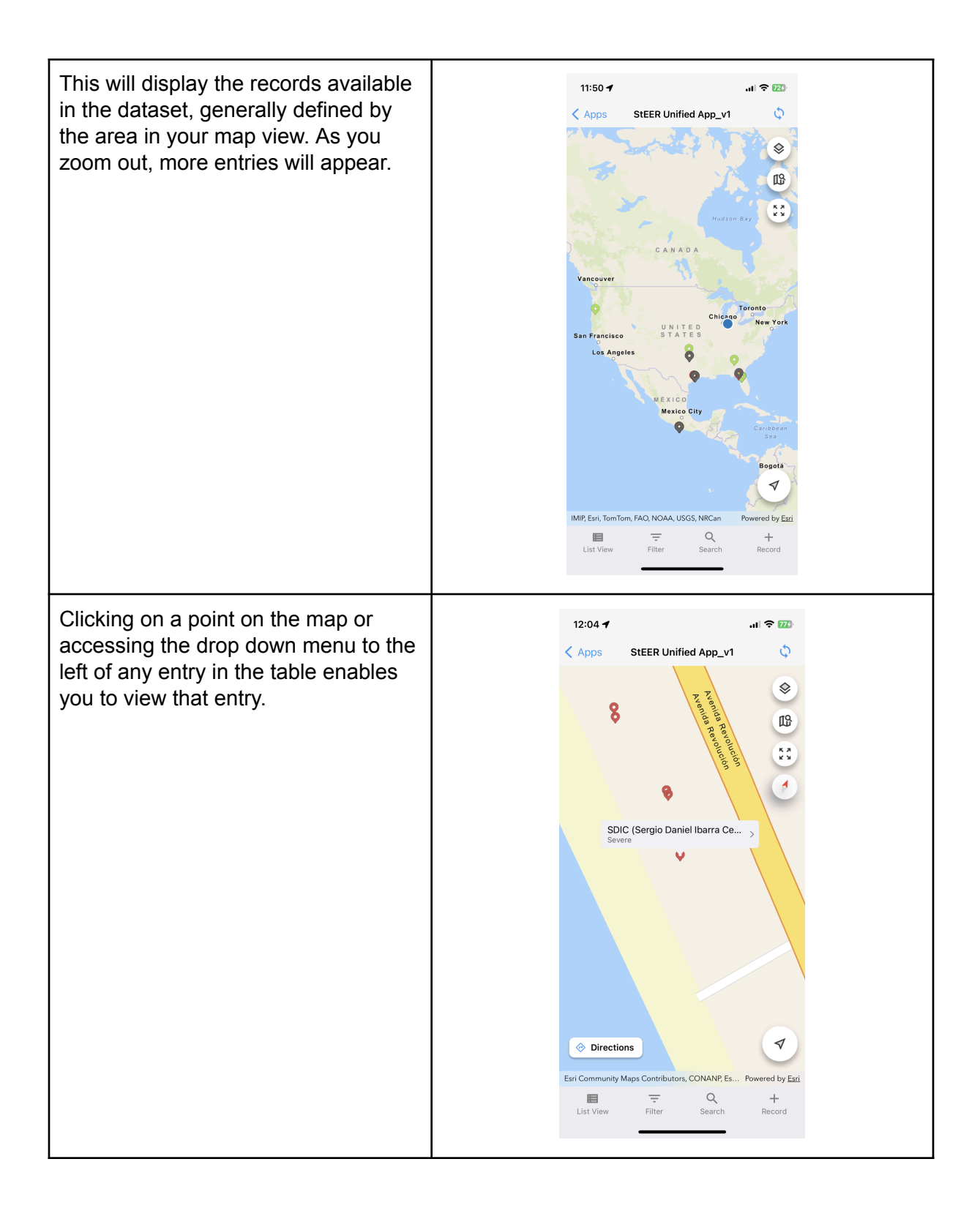

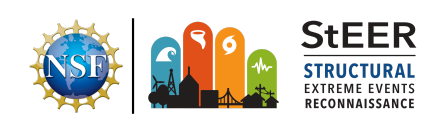

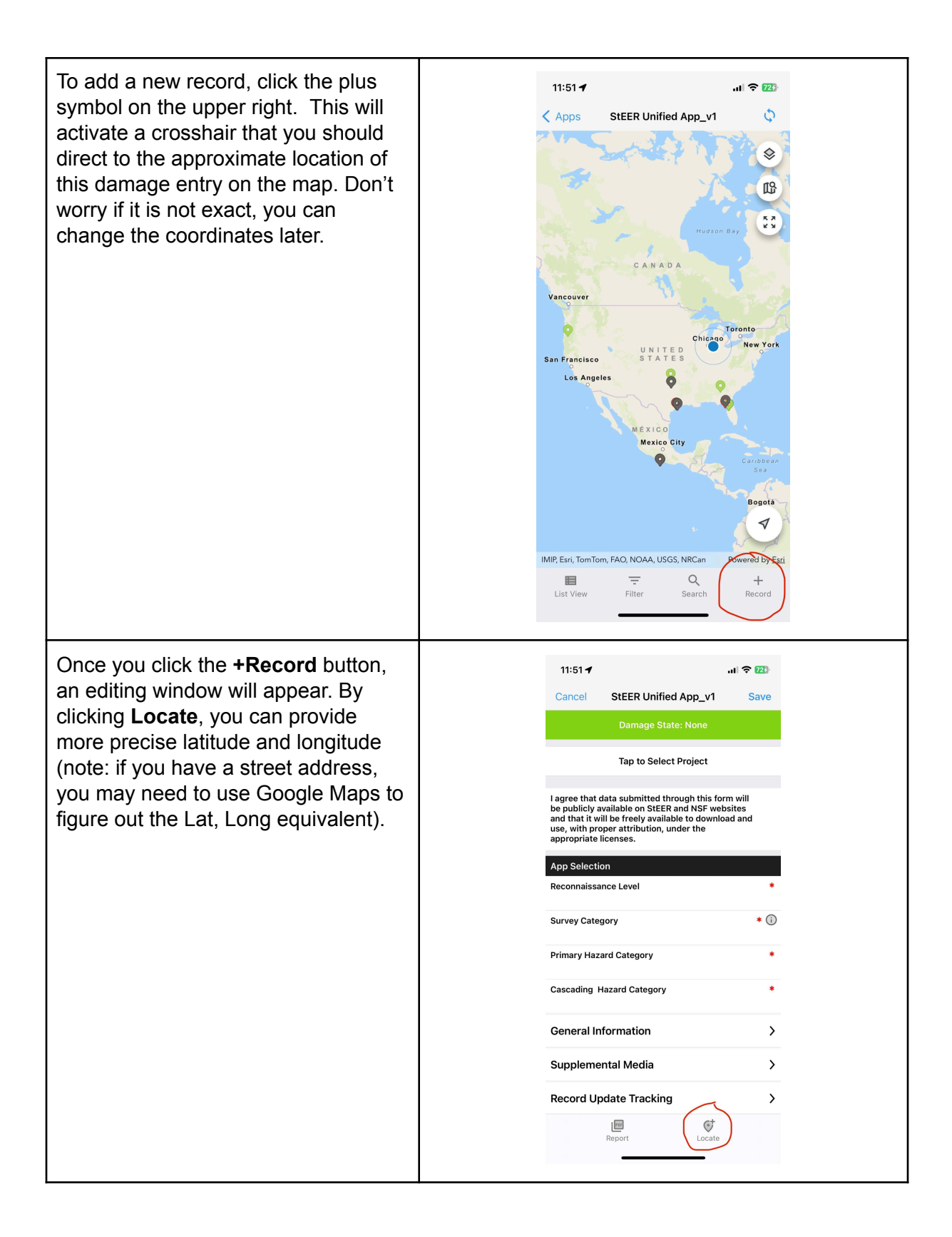

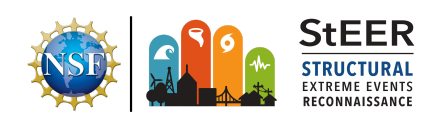

| For each of the following fields, the<br>info icon off to the right of each field<br>provides additional guidance. Feel<br>free to click it when in doubt.<br>Additional instructions on how<br>damage assessments are conducted<br>by our Field Assessment Structural<br>Teams (FATs) is available in the <u>FAST</u><br><u>Handbook</u> . These explanations,<br>especially for classifications and<br>rating scales, can be helpful in<br>creating your entry. | 11:52 f   Cancel   StEER Unified App_v1   Save   Damage State: None   Tap to Select Project Tagree that data submitted through this form will be publicly available on StEER and NST websites and that it will be freely available to download and use, with proper attribution, under the appropriate licenses. App Selection Reconnaissance Level * ① Primary Hazard Category * ② Cascading Hazard Category * ③ Supplemental Media Ecored Update Tracking Different and the selection Supplemental Media Ecored                                                                                                    |
|----------------------------------------------------------------------------------------------------|----------------------------------------------------------------------------------------------------|
| Assign a <b>Damage State</b> from the<br>drop down menu by clicking the green<br><b>Damage State</b> menu at the top of the<br>screen. Examples of damage states<br>are available in the <u>FAT Handbook</u> .<br>Assign the entry to the correct<br><b>Project</b> (these are associated with<br>different events in the drop down<br>menu).                                                                                                    | 11:52 1       III ♥ 220         Cancel       StEER Unified App_v1       Save         Damage State: None         Tap to Select Project         Tap to Select Project         I agree that data submitted through this form will be publicly available to download and use, with proper attribution, under the appropriate licenses.         App Selection       •         Reconnaissance Level       •         Survey Category       • ①         Primary Hazard Category       • ①         Supplemental Media       >         Supplemental Media       >         Record Update Tracking       >         Export       Export |

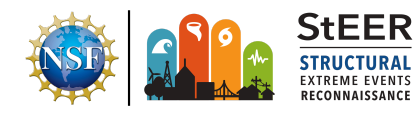

| Under <b>Select a Project:</b> Select the Event that you are responding to.                         | 12:27        III TO IM         Cancel       Select a Project         Hurricane Ian (2022)       10.20.2019 Dallas, TX Tornado         19 Jan 2019 Tornadoes       2020-08-11 Midwest Derecho         2020-08-11 Midwest Derecho       2021-1-25 Fultondale, AL Tornado         2021-3-25 Deep South Tornado Outbreak       2021-Dec-10-Midwest-Tornado-Outbreak |
|----------------------------------------------------------------------------------------------------|----------------------------------------------------------------------------------------------------|
|                                                                                                    | 2022-Mar-21-23 Tornado Outbreak<br>2023-OCT-25-Hurricane Otis<br>2023-puerto-rico-tornadoes<br>2024-06-05 Oklahoma Tornadoes<br>2024-16-05 Houston Derecho<br>2024-27-09 Hurricane Helene                                                                                                    |
| In the <b>Reconnaissance Level</b> field,<br>select the level of response StEER is<br>operating in. | 12:27     Cancel   Reconnaissance Level   Done     SEER VAST   SEER FAST   Other     Other                                                                                                    |

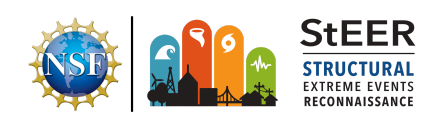

| Under <b>Survey Category</b> , select the type of Survey being performed. | 12:27 1     Lul To Transmission       Cancel     Survey Category     Done       Q     Search     Hazard Survey       Performance Assessment Survey     Clear Value |
|---------------------------------------------------------------------------|----------------------------------------------------------------------------------------------------|
| Under <b>Primary Hazard Category,</b><br>select the type of Hazard.       | 12:27 1     Cancel        Q        Cancel     Cancel     Earthquake           Windstorm        Clear Value                                                         |

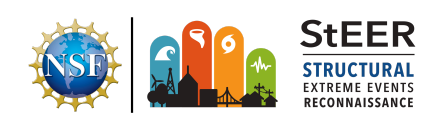

| In the <b>General Information</b> , add your name, affiliation, and any notes that you have. | 12:27 /     III TO INFO       Inspection Info     Inspector Name       Inspector Name     I       Date of Inspection     I       October 2, 2024     I       Time of Inspection     I       12:27 PM     I       General Notes     I                                                                                                    |
|----------------------------------------------------------------------------------------------|----------------------------------------------------------------------------------------------------|
|                                                                                              |                                                                                                    |
| When all Fields are full, Click the <b>Save</b> option in the top right.                     | 11:52    Cancel   StEER Unified App_v1   Save   Damage State: None   Tap to Select Project   I agree that data submitted through this form will be publicly available to of StEER and NSF websites and that it will be freely available to download and use, with proper attribution, under the appropriate licenses.   App Selection   Reconnaissance Level   • O   Primary Hazard Category   • Cascading Hazard Category   • Cascading Hazard Category   • Cascading Hazard Category   • Cascading Hazard Category   • Cascading Hazard Category   • Cascading Hazard Category   • Cascading Hazard Category   • Cascading Hazard Category   • Cascading Hazard Category   • Cascading Hazard Category   • Cascading Hazard Category |

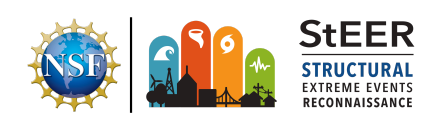